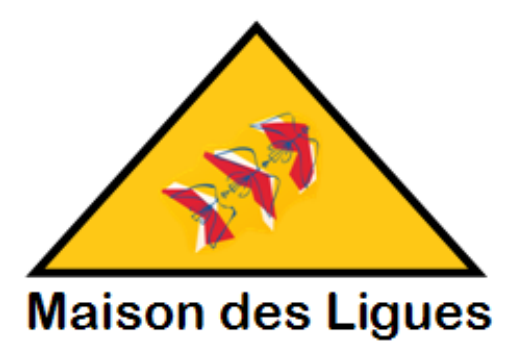

Maison des Ligues

# AP4 – M2L Utilisateur Application Mobile

DOCUMENTATION UTILISATEUR

Léo LAROU-CHALOT BTS SIO SLAM 2<sup>E</sup> ANNEE | IPSSI

| Prise en main du lableau de bord | rise en main du tableau de bord | .3 |
|----------------------------------|---------------------------------|----|
|----------------------------------|---------------------------------|----|

## CONTEXTE DE REALISATION

La MAISON DES LIGUES DE LA LORRAINE, établissement du Conseil Régional de Lorraine, est responsable de la gestion du service des sports et en particulier des ligues sportives ainsi que d'autres structures hébergées. La M2L doit fournir les infrastructures matérielles, logistiques et des services à l'ensemble des ligues sportives installées. Elle assure l'offre de services et de support technique aux différentes ligues déjà implantées (ou à venir) dans la région.

M2L souhaiterait développer une application mobile à destination de son personnel afin de gérer ses stocks.

### Prise en main du tableau de bord

#### Premièrement, la connexion

L'application n'étant destinée qu'aux membres de l'association, et plus particulièrement l'administration, l'application nécessite une authentification via un compte administrateur.

En cas d'erreur, un message sera affiché.

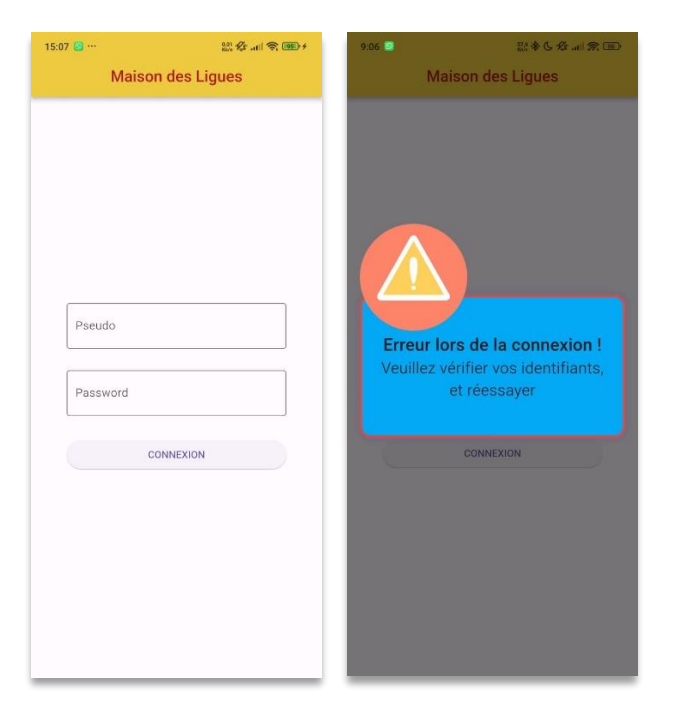

#### La vision globale

La page sur laquelle l'utilisateur est redirigé après la connexion présente l'activité du site, et quelques statistiques (répartition des articles par catégorie, progression du nombre de commandes par rapport à la semaine passée...)

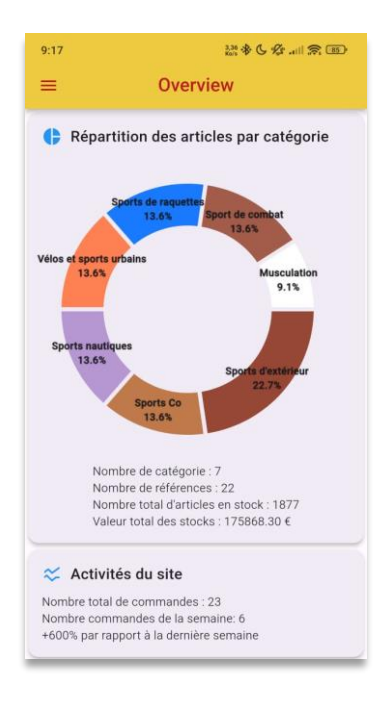

#### La navigation

Un volet latéral permet une navigation entre les différentes grandes parties, à savoir : la page d'accueil, l'accès aux stocks, et la gestion des droits d'administration des différents comptes.

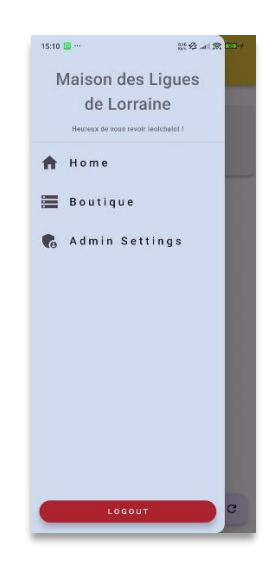

#### La boutique

La page relative à la boutique, permet soit d'afficher l'ensemble de la boutique, soit de filtrer les produits en fonction de leur catégorie. Chaque article possède ses propres options.

| 15:08 💿 …                              | 12: 🕸 .atl 🙊 🎟 +                                       | 15:09 🙆 · |                                                             | <b>₹ 300</b> + | 15:10 🕑 -   |                                             | t all 😤 🎟 t  | 15:10 🕑 |                                         | 3 gr .al 🕿 🎟 +                                |
|----------------------------------------|--------------------------------------------------------|-----------|-------------------------------------------------------------|----------------|-------------|---------------------------------------------|--------------|---------|-----------------------------------------|-----------------------------------------------|
| ← B                                    | outique                                                | ÷         | Gestion des stocks                                          |                | ÷           | Gestion des stocks                          |              | ÷       | Gestion des stoc                        | :ks                                           |
| Toute                                  | la boutique                                            | 1         | Kit d entrainement modulaire<br>plots lestés<br>96 en stock | ŝ              | ient moduli | aire                                        | edit.        |         | Delete                                  | Kit d entraine<br>plots lestés<br>96 en stock |
| OL                                     | Ou alors                                               |           | Ballon de futsal fs900<br>98 en stock                       | \$             | (L)         | Ballon de futsal fs900<br>98 en stock       | \$           | Đ       | Ballon de futsal fs900<br>98 en stock   | 2                                             |
| Nos article<br>Poursulvez votre naviga | es par catégories<br>tion en choisissant une catégorie | -         | Lunettes De Natation XBASE<br>67 en stock                   | 2              | -           | Lunettes De Natation XBAS<br>67 en stock    | E 💲          | -       | Lunettes De Natation XE<br>67 en stock  | BASE 🔓                                        |
| Sports Co                              | Sport de combat                                        | **        | Kit d entrainement essentiel<br>99 en stock                 | 3              | **          | Kit d entrainement essentie<br>99 en stock  | \$           | **      | Kit d entrainement esse<br>99 en stock  | ntiel 🔓                                       |
| Sports d'extérieur                     | Équitation                                             | -         | Lunettes De Natation SPIRIT<br>50 en stock                  | 1              | -           | Lunettes De Natation SPIRI<br>50 en stock   | 5            | -       | Lunettes De Natation SF<br>50 en stock  |                                               |
| Sports nautiques                       | Sports de raquettes                                    | Q         | Cage de musculation cross-<br>training                      | \$             |             | Cage de musculation cross<br>training       | 1            | 1       | Cage de musculation cr<br>training      | oss-                                          |
| Musculation                            | Vélos et sports<br>urbains                             | à         | Vélo vtt st 120 femme<br>49 en stock                        | ŝ              | ġ.          | 65 en stock<br>Vélo vtt st 120 femme        | 5            | à       | 65 en stock<br>Vélo vtt st 120 femme    | 2                                             |
|                                        |                                                        | Ŷ         | Raquette de tennis adulte<br>5 en stock                     | ŝ              | Ŷ           | Raquette de tennis adulte<br>S en stock     | \$           | Ŷ       | Raquette de tennis adul<br>5 en stock   | te 🔒                                          |
|                                        |                                                        | P         | Raquette de tennis adulte aero<br>100 en stock              | ŝ              | Ø           | Raquette de tennis adulte a<br>100 en stock | ero <b>S</b> | Ŷ       | Raquette de tennis adul<br>100 en stock | te aero                                       |
|                                        | •                                                      | ×         | Kimono Karaté Compétition -<br>Modèle Sempai                | \$             | Ŕ           | Kimono Karaté Compétition<br>Modèle Sempai  | L            | Ŕ       | Kimono Karaté Compéti<br>Modèle Sempai  | tion -                                        |

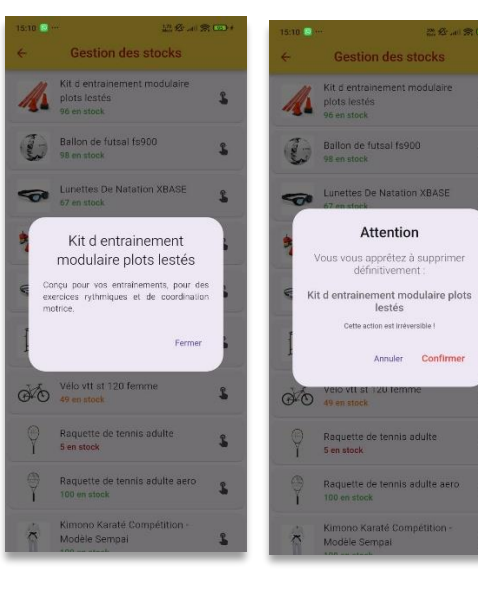

2

ŝ

La page principale de la boutique dispose aussi d'un bouton permettant l'ajout d'article, ou de catégorie, avec leur formulaire associé.

| 15:08 🙆 …                        | 0.00 1/2                                                                 | 15:08 💿 …       | 0.42 🖉 .ttil 📚 💷 + | 15:08 🙆 … | 0.04 ∯r .eti   📚 # |
|----------------------------------|--------------------------------------------------------------------------|-----------------|--------------------|-----------|--------------------|
|                                  |                                                                          | ← Form          | ulaire d'ajout     | ÷         | Formulaire d'ajout |
| Tou                              | te la boutique<br>Tous les articles                                      | Nom             |                    |           |                    |
| Nos artic<br>Poursulvez votre na | Ou alors<br>cles par catégories<br>wigation en choisissant une catégorie | Description     |                    |           |                    |
|                                  | Sport de combat                                                          |                 |                    |           |                    |
| Sports d'extérie                 | ur Équitation                                                            | Prix            | 0/5                | Q         | uelle catégorie ?  |
| Sports nautique                  | es Sports de raquettes                                                   | Quantité        |                    | Nom       |                    |
| Musculation                      | Vélos et sports<br>urbains                                               | Sporte d'avtóri | 0/3                |           | +                  |
|                                  | Catégorie<br>Article                                                     |                 | ) Upload           |           |                    |

Les articles, une fois enregistrés, peuvent aussi voir leur fiche d'informations revue et modifiée.

| 5:10 🔘 … | 0.00 Kr                                               | \$7. <b>199</b> 0 ≠ | 15:10 😅 …                           | 1.17 Kr .all 🕱 💷           |
|----------|-------------------------------------------------------|---------------------|-------------------------------------|----------------------------|
| ÷        | Gestion des stocks                                    |                     | ← Mod                               | ifications                 |
| modulair | re 🖍 Edit                                             |                     | Kit d entraineme                    | ent modulaire plots les    |
|          | Ballon de futsal fs900<br>98 en stock                 | 2                   | Conçu pour vos                      | entraînements, pour        |
| -        | Lunettes De Natation XBASE<br>67 en stock             | 2                   | des exercices ry<br>coordination mo | rthmiques et de<br>otrice. |
| *        | Kit d entrainement essentiel<br>99 en stock           | 2                   | 50                                  |                            |
| <b>T</b> | Lunettes De Natation SPIRIT<br>50 en stock            | \$                  | Quantité                            | 2/5                        |
|          | Cage de musculation cross-<br>training<br>65 en stock | 2                   | Catégorie<br>Sports d'extérieu      | 2/3<br>Ir ~                |
| 0        | Vélo vtt st 120 femme<br>49 en stock                  | 2                   | ± Ch                                | anger d'image              |
| Ŷ        | Raquette de tennis adulte<br><mark>5 en stock</mark>  | 2                   |                                     |                            |
| 9        | Raquette de tennis adulte aero<br>100 en stock        | 2                   |                                     |                            |
| ×        | Kimono Karaté Compétition -<br>Modèle Sempai          | 2                   |                                     | G                          |

#### Gestion des droits d'administration

La partie Admin Settings permet de donner (ou de retirer) les privilèges d'administration, le rôle de « super utilisateur » a été donné à l'un des comptes pour éviter les actions malveillantes et le blocage de l'application.

| 15:09 🛄 …                                        | 150 gr .atl 🙊 🎟 + | 15:09 🙆 …                                  | 2.02 Pr .all 🙊 💷 +                 | 15:10 😰 …                                      | 174 Hr att 🐨 🖽 + | 15-10 💿 \cdots                          | 200 a 200 4                      |
|--------------------------------------------------|-------------------|--------------------------------------------|------------------------------------|------------------------------------------------|------------------|-----------------------------------------|----------------------------------|
| ← Gestion Adm                                    | nin               | ← Gestio                                   | n Admin                            | ← Gestion A                                    | dmin             | ← Gestio                                | on Admin                         |
| Depuis : 09/11/2023 16:07                        | Ø                 | (j)<br>Infos                               | leolchalot<br>Depuis: 09/11/2023 1 | Depuis: 09/11/2023 16:07                       | , 🔘              | leoichalot Depuis: 09/11/2023           | 16.07                            |
| Christianlatour<br>Depuis : 22/04/2024 10:51     | •                 | e christianlatour<br>Depuis : 22/04/2024   | 10:51                              | O christlanlatour<br>Depuis : 22/04/2024 10:51 |                  | O christianiatour<br>Depuis :22/04/2024 | u 10.51                          |
| MarwanAttal<br>Depuis : 28/03/2024 14:58         | ٢                 | MarwanAttal<br>Depuis: 28/03/2024          | 14:58                              | MarwanAttal Depuis : 28/03/2024 14:58          |                  | MarwanAttal Depuis 128/03/202/          | 114.58                           |
| kyliemiller Depuis : 22/04/2024 07:28            | 0                 | kyliemiller Depuis : 22/04/2024            | 07:28                              | e kyliemiller                                  | 0                | <b>O</b> kyliemiller                    | e e                              |
| andremoore Depuis : 22/04/2024 12:45             | 0                 | andremoore Depuis: 22/04/2024              | 12:45                              | Confirmer la perte du s                        | status "Admin"?  | Confirmer l'acci                        | LIOFT !<br>Is au status 'Admin'? |
| O NouvelUtilisateur<br>Depuis : 11/04/2024 08:25 | 0                 | O NouvelUtilisateur<br>Depuis : 11/04/2024 | 08:25                              | <b>e</b>                                       | n Oui            | 0                                       | Non Oul                          |
| B albertopayne<br>Depuis : 22/04/2024 07:25      | 0                 | e albertopayne<br>Depuis : 22/04/2024      | 07:25                              | albertopayne Depuis : 22/04/2024 07:25         | 5                | albertopayne Depuis : 22/04/2024        | 107.25                           |
| <b>9</b> usertest<br>Depuis : 14/02/2024 21:17   | 0                 | O usertest<br>Depuis : 14/02/2024          | 21:17                              | usertest Depuis : 14/02/2024 21:17             |                  | Usertest Depuis :14/62/2024             | 92117                            |
| Beonajames Depuis : 22/04/2024 07:37             | 0                 | e leonajames<br>Depuis : 22/04/2024        | 07:37                              | e leonajames<br>Depuis : 22/04/2024 07:37      |                  | leonajames Depuis : 22/04/2024          | 107.37                           |
| test Depuis : 11/04/2024 07:28                   |                   | <b>O</b> test<br>Depuis : 11/04/2024       | 07:28                              | test Depuis: 11/04/2024 07:28                  | 0                | test Depuis::11/04/2024                 | 07/28                            |

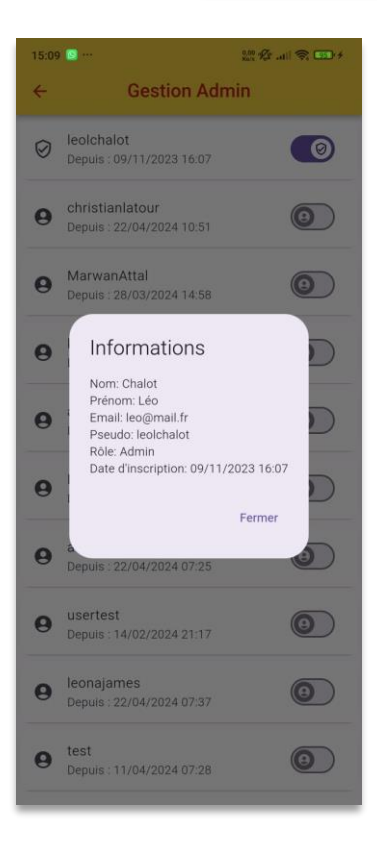